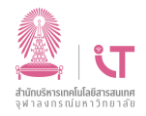

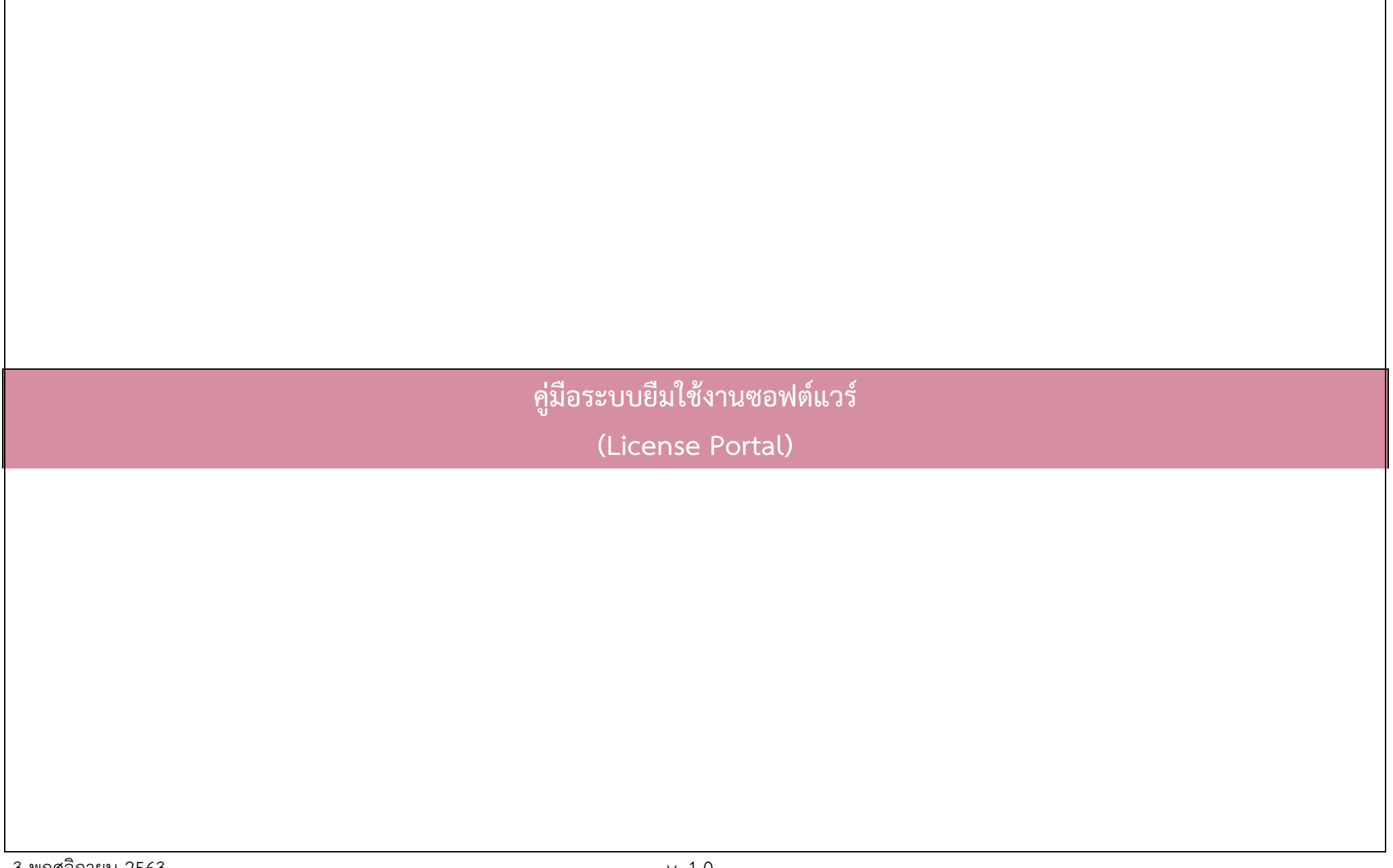

## ฝ่ายบริการเทคโนโลยีสารสนเทศ

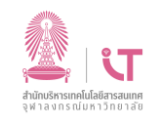

### สำนักบริหารเทคโนโลยีสารสนเทศ

# ระบบยืมใช้งานซอฟต์แวร์

1. Go to https://licenseportal.it.chula.ac.th

#### sign in with chula email

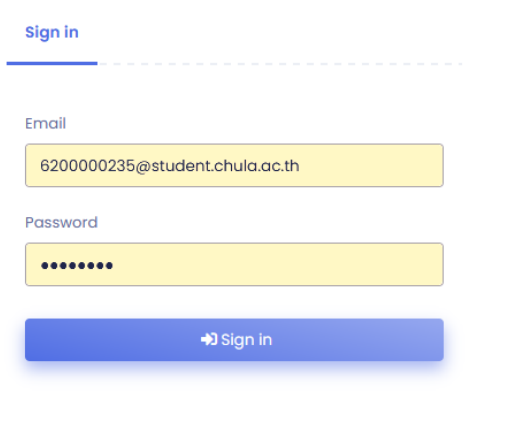

#### 2. Click "Borrow"

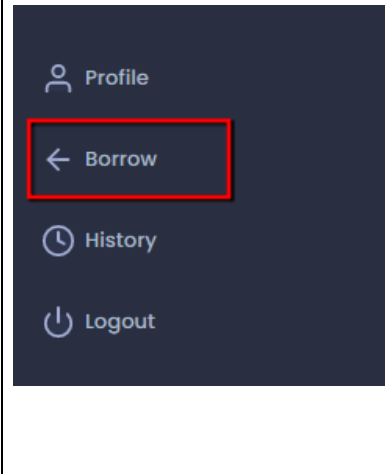

#### 3. Select Program Name

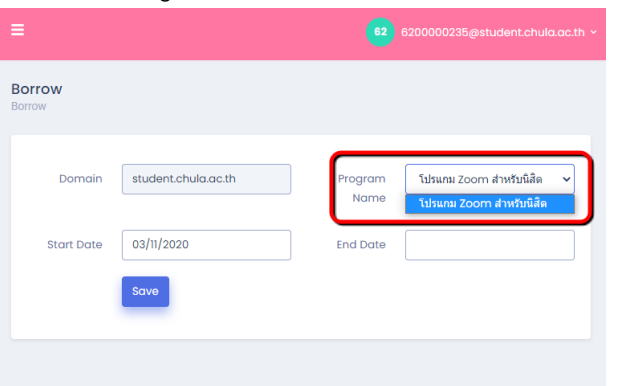

#### 4. Select Start date and End date

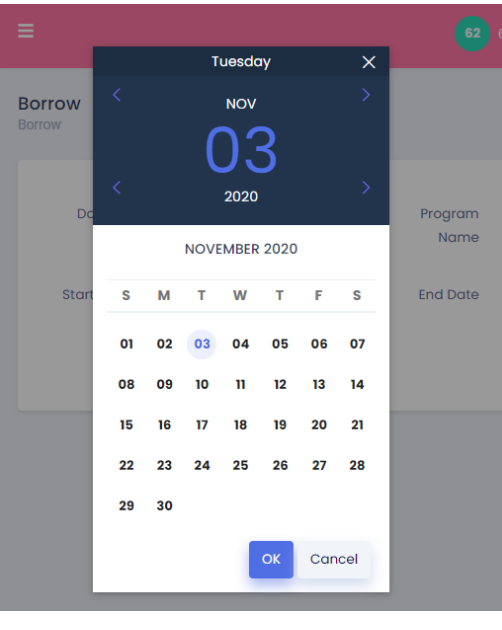

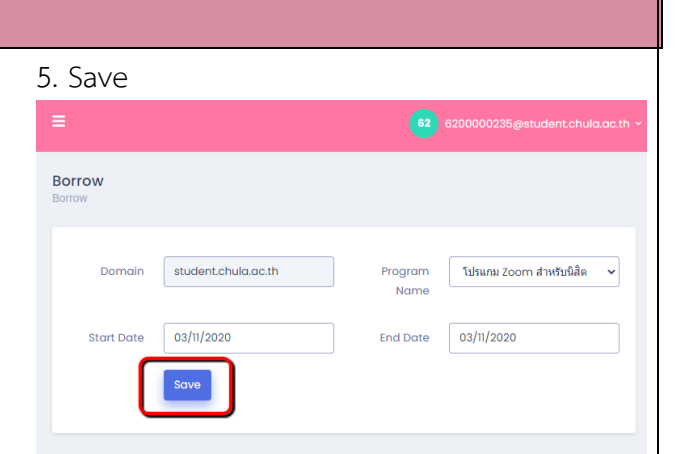

#### 6. History for borrow

| Start Date | End Date   | Domain              | Program                 | Borrower                       | Status   |
|------------|------------|---------------------|-------------------------|--------------------------------|----------|
| 03/11/2020 | 03/11/2020 | student.chula.ac.th | โปรแกม Zoom สำหรับนิสิต | 6200000235@student.chula.ac.th | Borrowed |
|            |            |                     |                         |                                |          |
|            |            |                     |                         |                                |          |
|            |            |                     |                         |                                |          |
|            |            |                     |                         |                                | 1        |
|            |            |                     |                         |                                |          |
| End        | date       | expire a            | at 11:59PM              | l                              |          |
|            |            |                     |                         |                                |          |
|            |            |                     |                         |                                |          |
|            |            |                     |                         |                                |          |
|            |            |                     |                         |                                |          |
|            |            |                     |                         |                                |          |